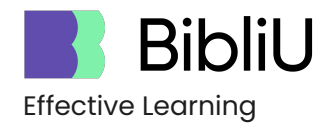

## Analytics: User Guide

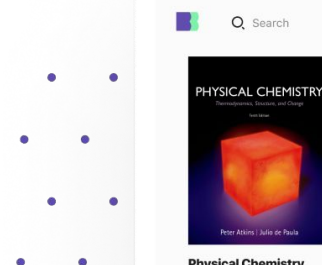

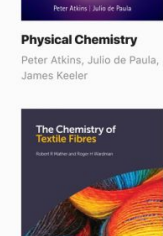

**Chemistry of Textile** 

Fibres

Robert R Mather

Q Search

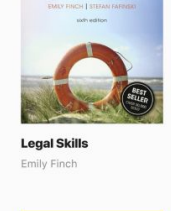

The Case of the Poisonous Socks

Tales from Chemistry

LEGAL SKILLS

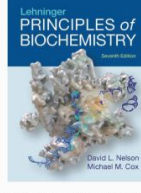

41 🚳

Lehninger Principles of Biochemistry David L. Nelson

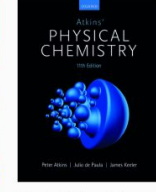

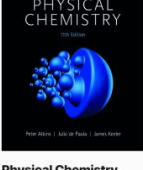

Physical Chemistry Peter Atkins, Julio de Paula,

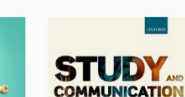

CVIIIC

The Case of the

William H Brock

Poisonous Socks

The Lotton Pollution

James Keeler

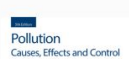

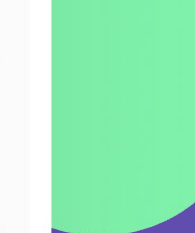

## Table of Contents

| 1. Setup                      | 3  |
|-------------------------------|----|
| Getting access and logging in | 4  |
| Common dashboard controls     | 5  |
| 2. Dashboards                 | 9  |
| Summary                       | 10 |
| Course Usage                  | 13 |
| Title                         | 16 |
| User                          | 20 |
| Contracts                     | 22 |
| Raw Data                      | 24 |

# Setup

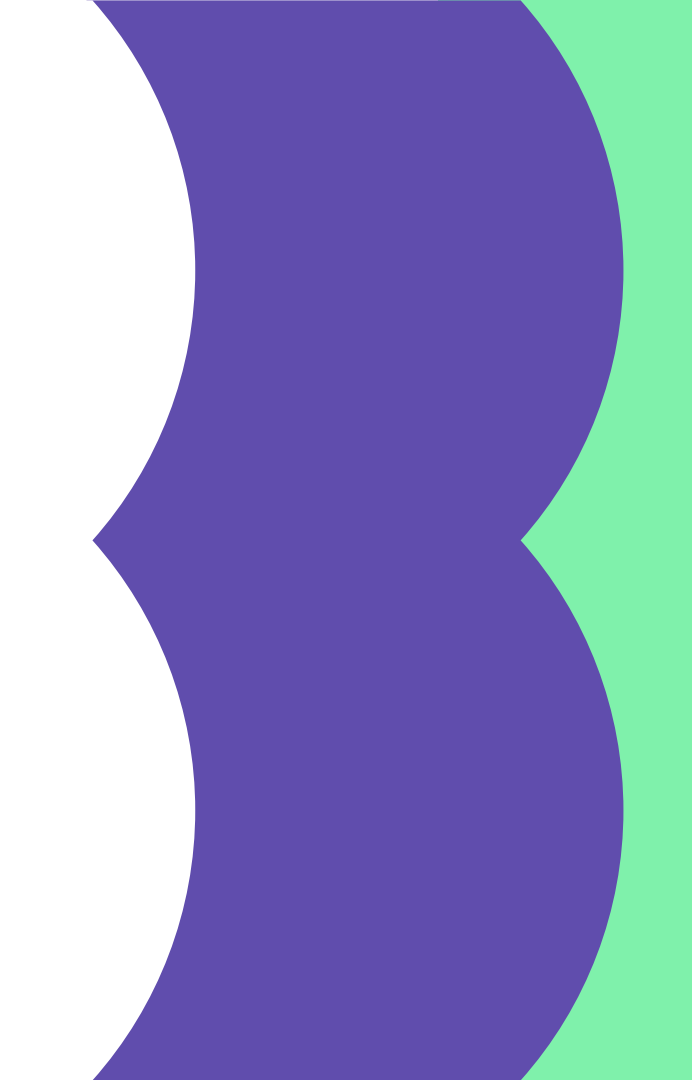

## Getting set up

- 1. Contact your library admin, or the BibliU <u>support team</u>, to request access
- Sign in using your regular BibliU credentials at the link below: <u>https://bibliu.com/admin</u>
- 3. Navigate to the 'Course Report' section in the header

| Administrator L                                                           | .ogin |   |
|---------------------------------------------------------------------------|-------|---|
| Through your university:                                                  |       |   |
| Select your university                                                    |       | ÷ |
|                                                                           |       |   |
|                                                                           |       |   |
| Or with your BibliU accour                                                | ıt:   |   |
| <b>Or with your BibliU accour</b>                                         | nt:   |   |
| Or with your BibliU accour                                                | ıt:   |   |
| Or with your BibliU account<br>Email<br>Password<br>Forgot your password? | nt:   |   |

2

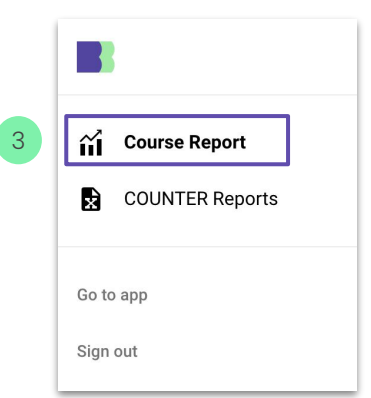

## Dashboard Controls

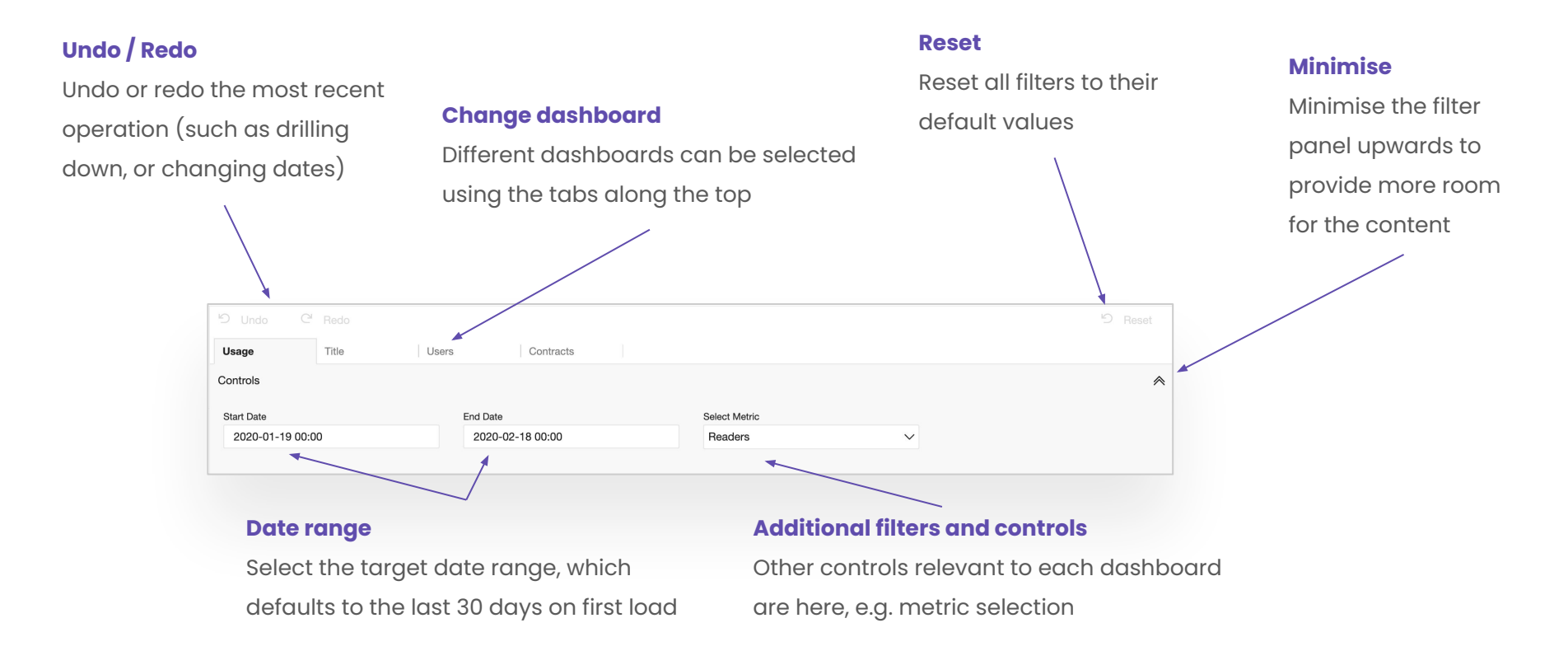

## Click to filter

In some dashboard views, it is possible to filter the views in the dashboard by selecting one item of interest. To do this:

- Look out for any area charts with a 'click to filter' title
- 2. Select the area / tile in the chart corresponding to the item of interest. This will visually highlight the selected item and filter all other charts in the view to only this item (e.g. title).
- 3. Select the 'Undo' button in the top left or click the tile again to remove the filter.

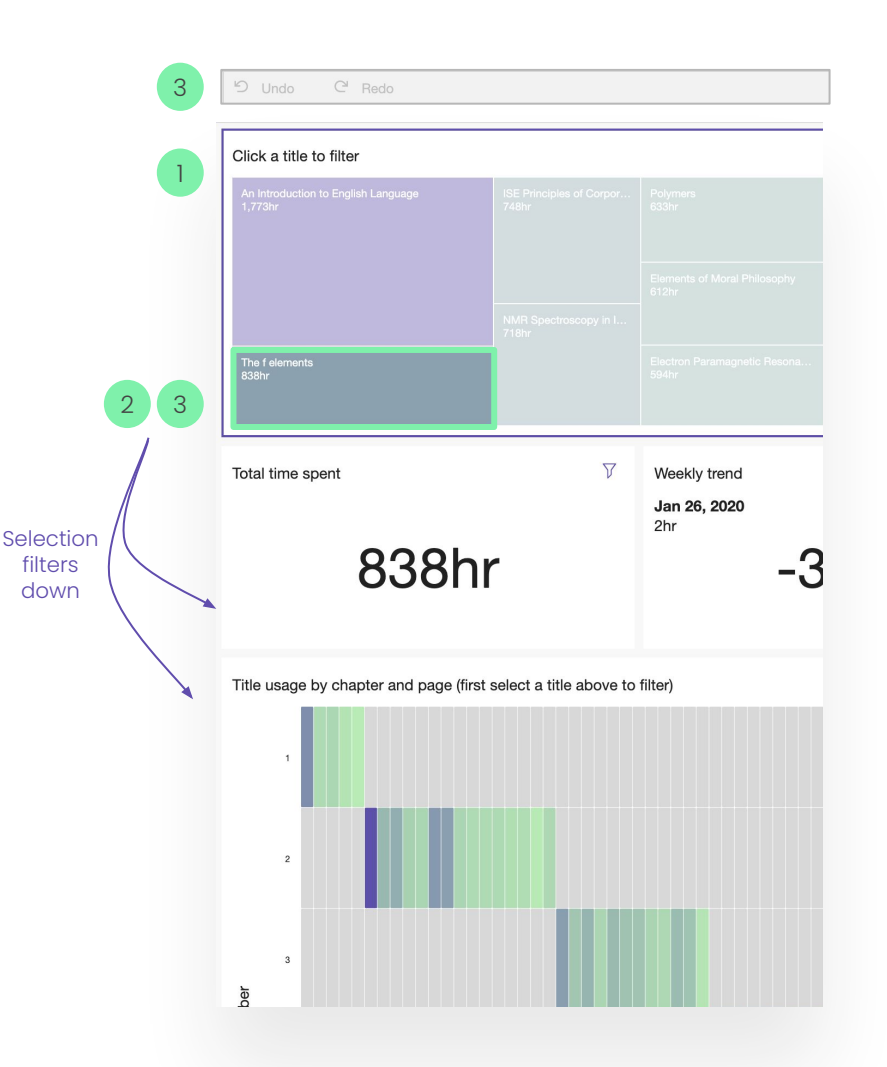

### Data Export

### **Data Export Button**

Select any view and click the arrow in the top right, then select 'Export to CSV'

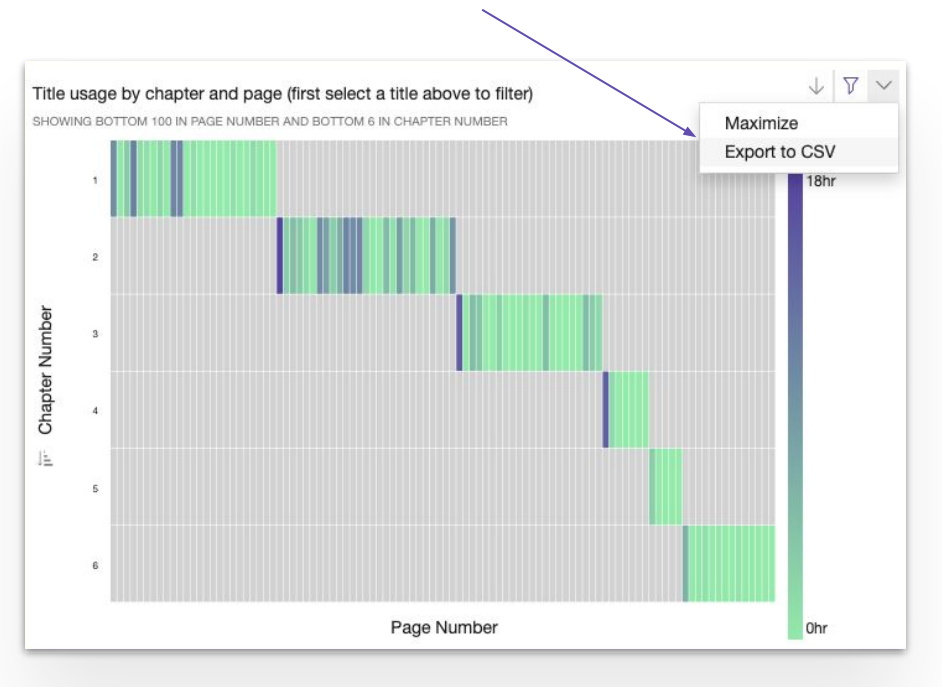

### **Data Export**

Data export is available for all views on all dashboards, and will work for the selected date range (with no limits):

- Full (anonymised) data for any view can be downloaded via the download button in the top right of each tile
- Data can be downloaded in CSV format (compatible with Microsoft Excel, Google Sheets, and Numbers)
- This gives your library team full control over our enriched data sources, as well as existing COUNTER reports

## Open content in app

#### Feature Usage by Title

| Publisher                                                          | Collection ISBN             | ISBN                                                                                             | Title               |                     | Time spent (hrs) | Reading / user |
|--------------------------------------------------------------------|-----------------------------|--------------------------------------------------------------------------------------------------|---------------------|---------------------|------------------|----------------|
| BibliU Demo Publisher                                              | 9780191872709               | 9780198504672                                                                                    | The f elements      |                     | 632hr            | 790min         |
| BibliU Demo Publisher                                              | 9780191872709               | 9780198559634 Thermodynamics of Chemical Processes                                               |                     | 363hr               | 589min           |                |
| BibliU Demo Publisher                                              | 9780191872709               | 9780198556763                                                                                    | Chemical Aspects of | Biosynthesis        | 303hr            | 649min         |
| BibliU Demo Publisher Open Chemical Aspects of Biosynthesis in app |                             |                                                                                                  |                     | 268hr               | 643min           |                |
| BibliU Demo Publisher                                              | Focus only on               |                                                                                                  |                     |                     | 216hr            | 480min         |
| BibliU Demo Publisher                                              | Focus only on 9780191872709 |                                                                                                  |                     | Inorganic Chemistry | 176hr            | 341min         |
| BibliU Demo Publisher                                              | 0.00101012100               | 0.00.000000000                                                                                   | Liourodo Dynamico   |                     | 157hr            | 377min         |
| BibliU Demo Publisher                                              | 9780191872709               | 780191872709 9780198556602 Aromatic Heterocycl<br>9780191872709 9780191073809 Electron Paramagne |                     |                     | 140hr            | 290min         |
| BibliU Demo Publisher                                              | 9780191872709               |                                                                                                  |                     |                     | 121hr            | 220min         |

For all tabular data views, we provide the functionality to open content directly from the dashboard:

- 1. Right click on a row corresponding to one title
- Select 'Open <*Title>* in app', and the title
  will be opened in a new tab in your browser

## Dashboards

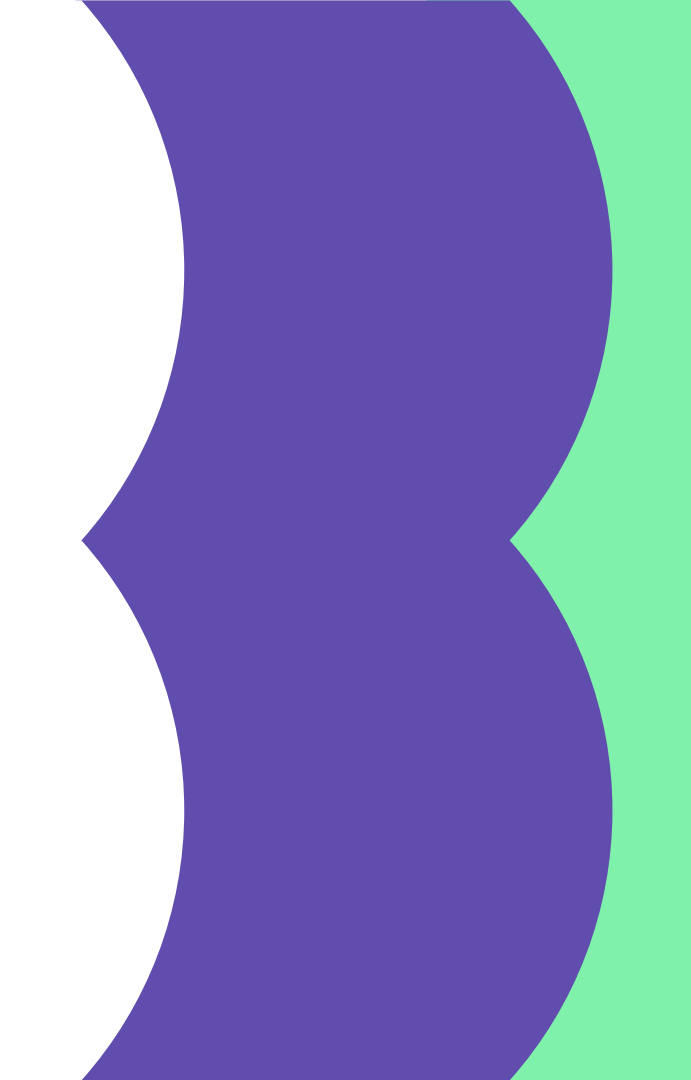

## Summary

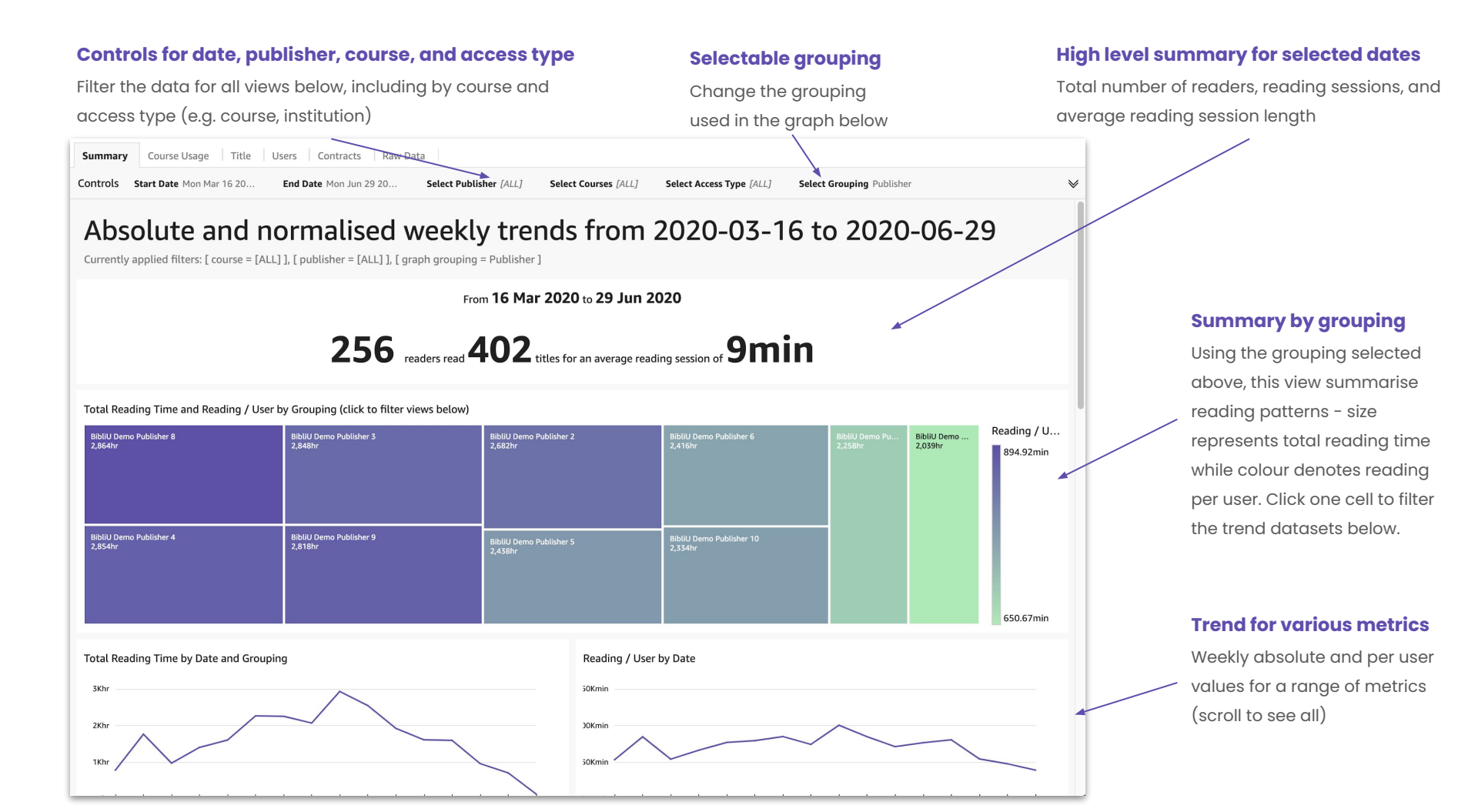

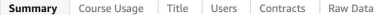

and a set of the set of the set o

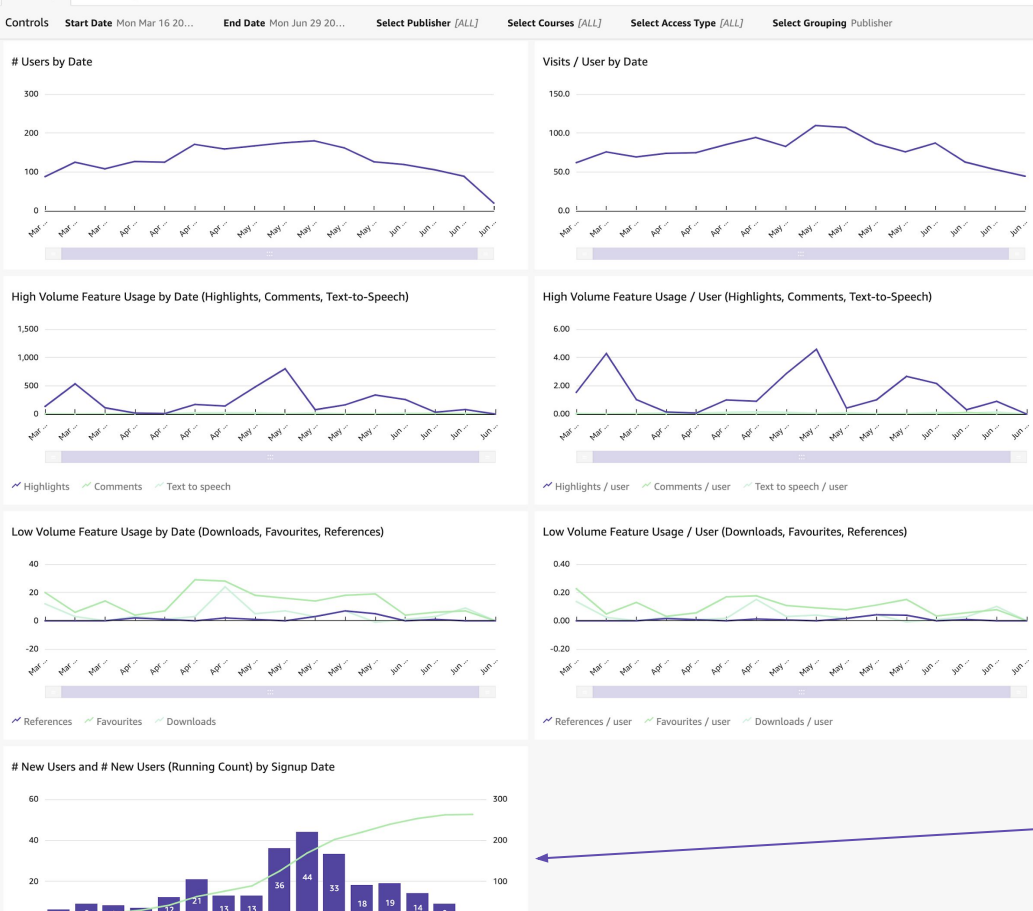

#### **Trend for various metrics**

Weekly absolute (left) and per user (right) values for a range of metrics

#### Trend for feature usage

Absolute and relative trends for features, grouped by high and low volume features for the purpose of comparison on one scale.

#### New and cumulative signups

Trend for the number of new users by week (bar) and cumulative new users over the filtered time range (line)

## Course Usage

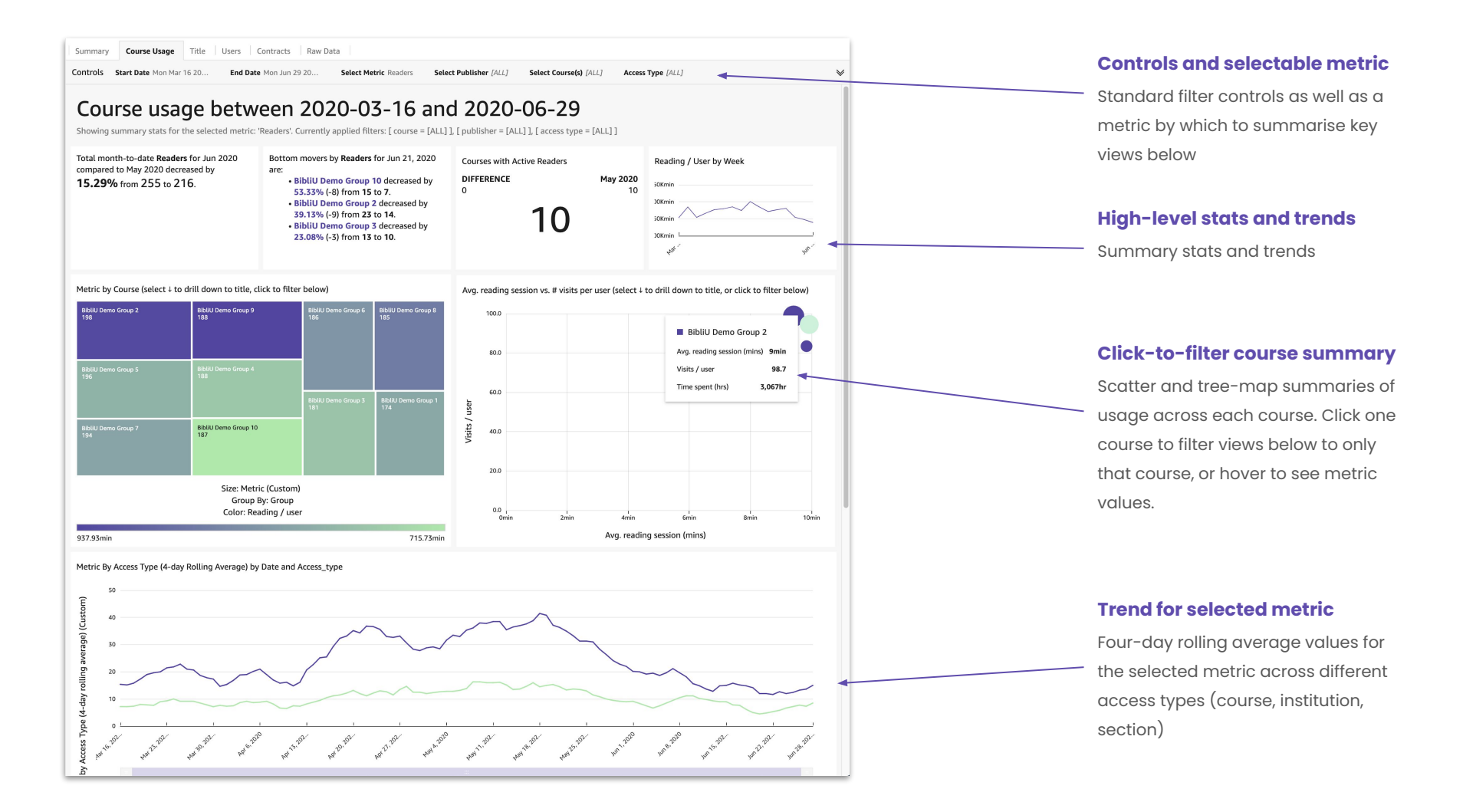

| Feature Usage by T | itle            |                        |                   |            |             |            |       |           |            |            | $\nabla$ |
|--------------------|-----------------|------------------------|-------------------|------------|-------------|------------|-------|-----------|------------|------------|----------|
| Publisher          | Collection ISBN | ISBN                   | Title             | Time spent | Reading / u | Num visits | Users | Downloads | Favourites | Highlights | Comments |
| 🖯 BibliU Demo      | ∃ 9780077185060 | 9780077185060          | ISE Principles of |            | 211min      | 11         | 6     | 0         | 1          | 0          | 0        |
|                    | 9780191872709   | 9780191073809          | Electron Parama   | 9hr        | 140min      | 4          |       | 0         | 0          | 0          | 0        |
|                    |                 | 9780198501008          | Top Drugs: Top S  | 3hr        | 39min       | 6          | 4     | 0         | 1          | 0          | 0        |
|                    |                 | 9780198501039          | The Heavier d-Bl  | 1hr        | 79min       | 1          | 1     | 0         | 0          | 0          | 0        |
|                    |                 | 9780198501046          | Alicyclic Chemis  | 3hr        |             | 4          | 0     |           |            |            |          |
|                    |                 | 9780198503071          | Pericyclic Reacti | 6hr        | 49min       | 7          | 7     | 0         | -1         | 0          | 0        |
|                    |                 | <b>⊟ 9780198503354</b> | Foundations of S  | 6hr        | 165min      | 3          | 2     |           |            |            |          |
|                    |                 | <b>∃ 9780198503606</b> | Foundations of    | 15hr       | 151min      |            | 6     | 0         | 2          | 6          | 0        |
|                    |                 | 9780198503897          | Polymers          | 31hr       | 373min      | 8          | 5     | 0         | 0          | 0          | 0        |
|                    |                 | 9780198504283          | Foundations of S  | 5hr        | 153min      | 3          | 2     | 0         | 0          | 0          | 0        |
|                    |                 | 9780198504672          | The f elements    | 19hr       | 223min      | 5          | 5     | 1         | 0          | 0          | 0        |
|                    |                 | 9780198556602          | Aromatic Hetero   | 4hr        | 67min       | 4          | 4     | 0         | 1          | 0          | 0        |
|                    |                 | 9780198556725          | Reactive Interm   | 11hr       | 642min      | 1          | 1     | 0         | 0          | 0          | 0        |
|                    |                 | 9780198556886          | Atomic Spectra    | 3hr        | 52min       | 3          |       | 0         | 0          | 0          | 0        |
|                    |                 | 9780198557555          | Introduction to   | 13hr       | 135min      |            | 6     | 0         | 0          | 0          | 0        |
|                    |                 | 9780198557739          | Biocoordination   | 36hr       | 1,085min    | 6          | 2     | 0         | 0          | 0          | 0        |
|                    |                 | 9780198558132          | Organometallics 2 | 6hr        | 190min      | 3          | 2     | 0         | 0          | 0          | 0        |
|                    |                 | <b>9780198558446</b>   | Oscillations, wav | 5hr        | 153min      | 2          | 2     | 0         | 0          | 0          | 0        |
|                    |                 | 9780198558903          | NMR Spectrosc     | 5hr        | 152min      | 4          | 2     | 0         | 0          | 0          | 0        |

### Feature usage by title

Summarises the use of features (such as favourites, downloads, and highlights) for each book, organised by publisher. Also includes high-level usage stats for the selected period, such as total time and reading per user. Title

#### **ISBN and title filters**

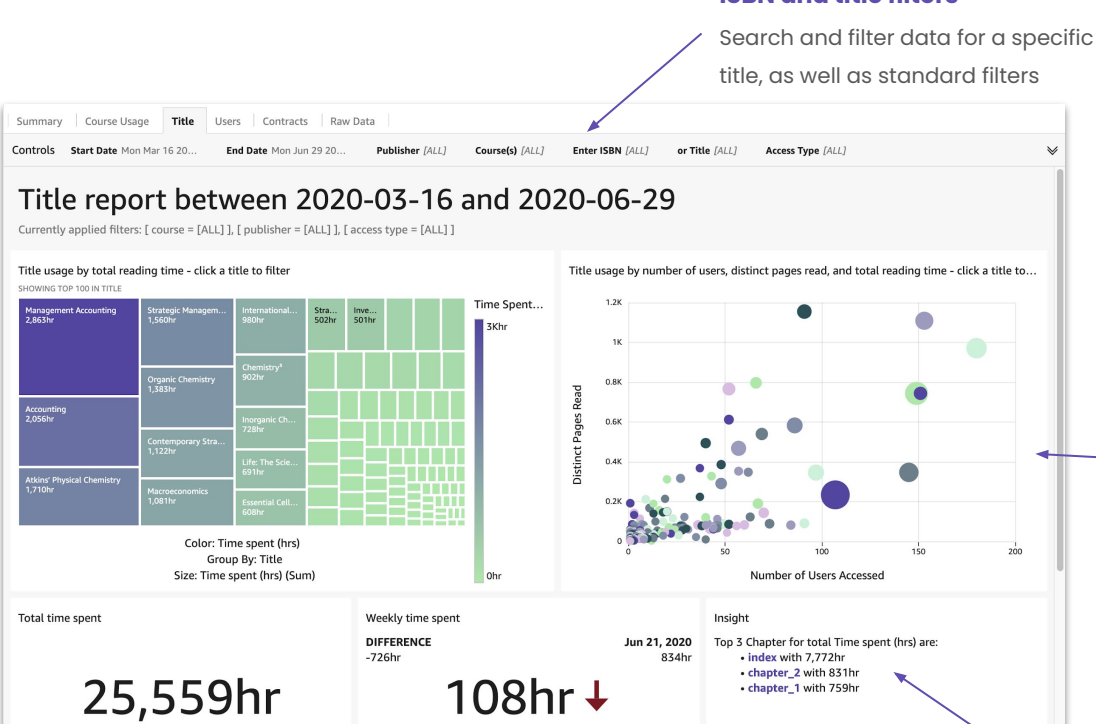

#### **Reading time by title**

Summary of the most read titles for the selected period, with size and colour scales indicating total time spent.

Select a title to filter chapter-level views!

#### **Total time spent**

Limited to any selection and filter values

#### **Weekly trend**

Difference between consecutive weeks at the end of the filtered date range

#### **Top chapters**

Most read chapters for the selected title and filtered date range

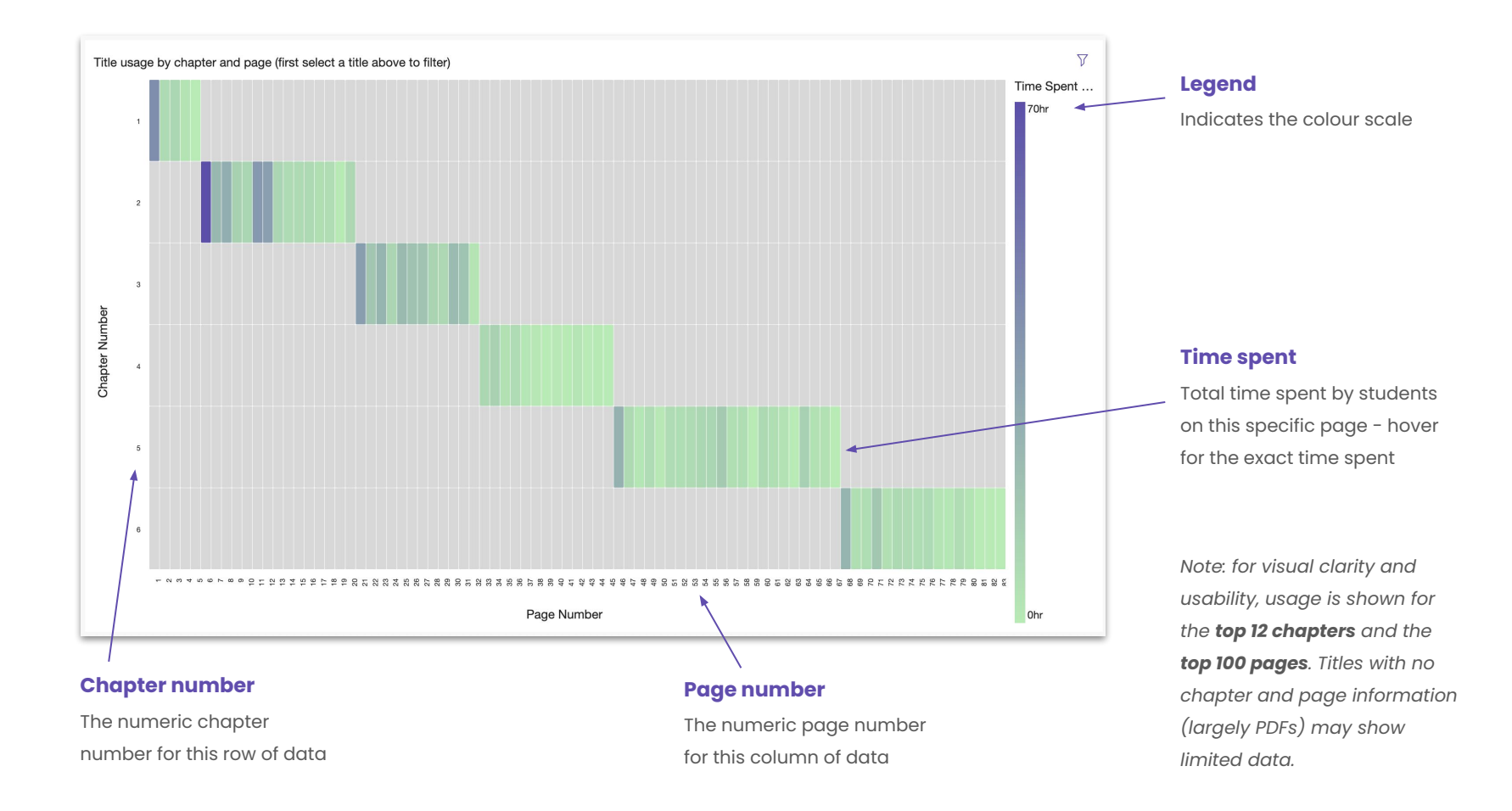

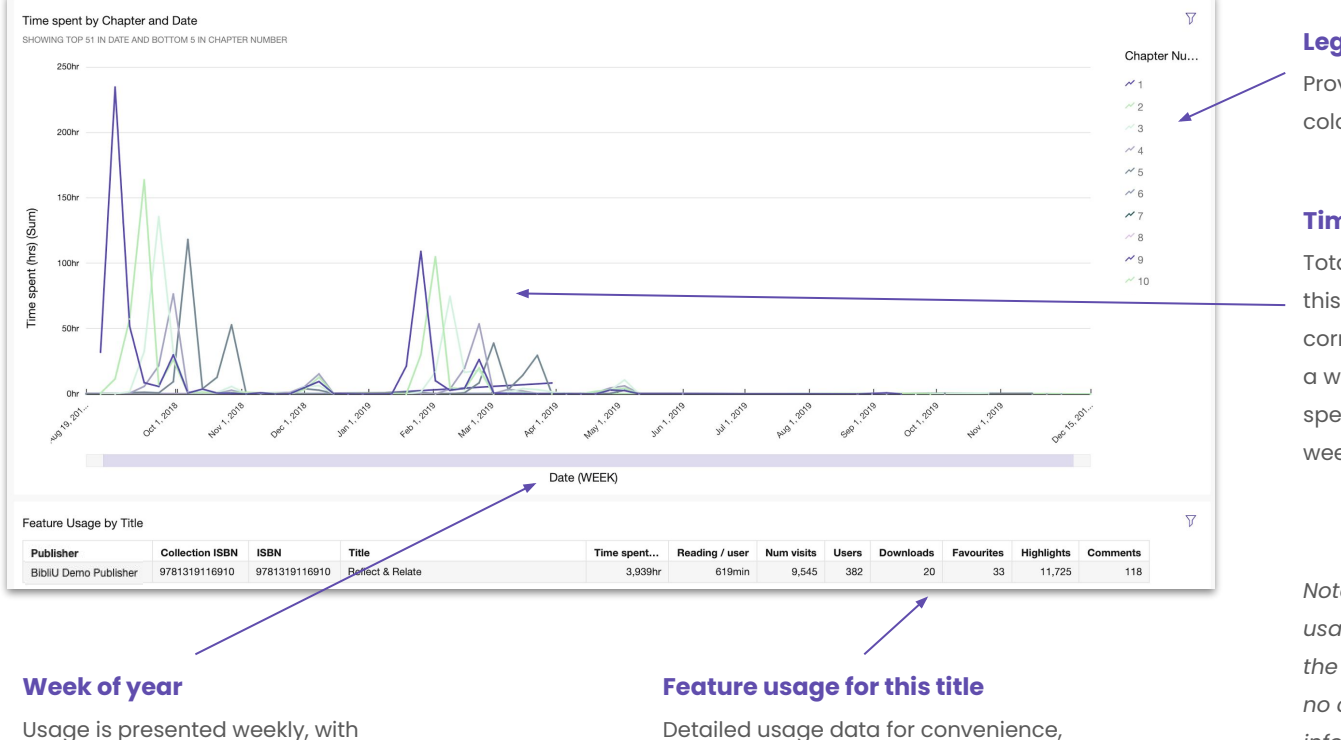

as seen in the Usage dashboard

weeks beginning on Monday

### Legend Provides a key for chapter

Provides a key for chapt colour

#### **Time spent**

Total time spent by students on this specific chapter during the corresponding week. Hover over a week to see the exact time spent on each chapter in that week.

Note: for visual clarity and usability, usage is shown for the **top 12 chapters**. Titles with no chapter and page information (largely PDFs) may show limited data. User

#### Total signups during selected range

Number of users who created an account during the selected date range

Title

Summary Course Usage

Users Contracts Raw Data

#### Admin user signups during selected range

Admin users includes all academic and librarian accounts used to view these reports

#### Compound user growth rate

Growth rate for new users over the past four quarters

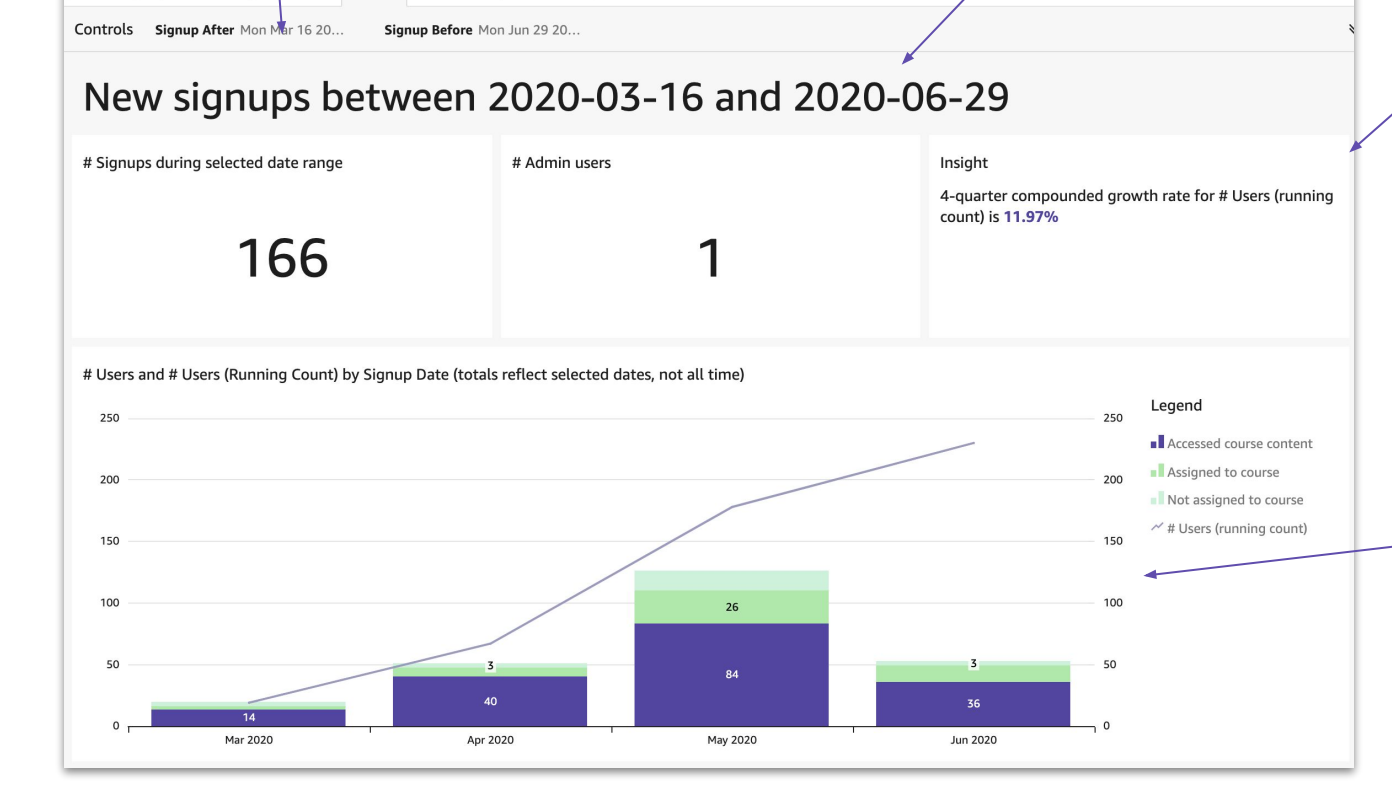

#### New and cumulative users

Total new users by week (represented by bars), as well as a running total new user count during the selected range (line). Signups are divided into three categories, students who have:

- accessed their course content
- been assigned to a course (but not accessed content)
- not been assigned to a course

### Contracts

### **Filter by publisher**

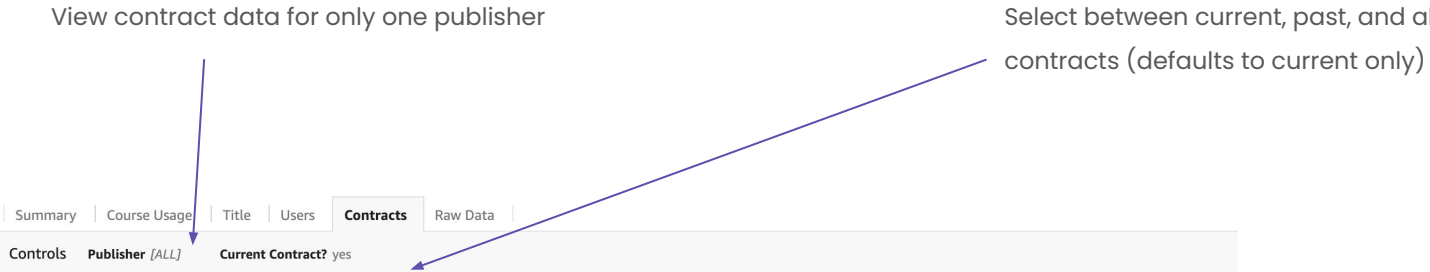

### **Toggle for current contracts**

Select between current, past, and all

Setting 'Current Contract' = 'yes' reflects contracts that are currently live, or contracts for durations of less than 12 months that started within the past 12 months.

#### Onboarding by Title

| Parent publisher         | Invoice # | ISBN          | Title                          | Contract Start | Contract End | Remaining contract durati | Visits | FTEs  |
|--------------------------|-----------|---------------|--------------------------------|----------------|--------------|---------------------------|--------|-------|
| BibliU Demo Publisher 5  | demo-0001 | 9780470570951 | Biochemistry                   | Sep 2, 2019    | Sep 2, 2020  | 65                        | 1,590  | 1,000 |
| BibliU Demo Publisher 6  | demo-0001 | 9780199270293 | Organic Chemistry              | Sep 2, 2019    | Sep 2, 2020  | 65                        | 2,000  | 1,000 |
| BibliU Demo Publisher 7  | demo-0001 | 9780077147662 | Fundamentals Of                | Sep 2, 2019    | Sep 2, 2020  | 65                        | 1,008  | 1,000 |
| BibliU Demo Publisher 9  | demo-0001 | 9781119298335 | Business Analytics             | Sep 2, 2019    | Sep 2, 2020  | 65                        | 595    | 1,000 |
| BibliU Demo Publisher 10 | demo-0001 | 9780199641826 | Inorganic Chemistry            | Oct 1, 2019    | Sep 30, 2020 | 93                        | 1,831  | 1,000 |
| BibliU Demo Publisher 2  | demo-0001 | 9780199641826 | Inorganic Chemistry            | Oct 1, 2019    | Sep 30, 2020 | 93                        | 527    | 1,000 |
| BibliU Demo Publisher 8  | demo-0001 | 9780192522757 | Elements of Physical Chemistry | Oct 1, 2019    | Sep 30, 2020 | 93                        | 958    | 1,000 |
| BibliU Demo Publisher 1  | demo-0001 | 9781307536195 | Management Accounting          | Jan 13, 2020   | Jan 12, 2021 | 197                       | 3,935  | 1,000 |

### Contracts

Summary of existing contracts with BibliU, including ISBN, start and end dates, number of FTEs, digital textbook format, and other details.

### Raw Data

### Controls

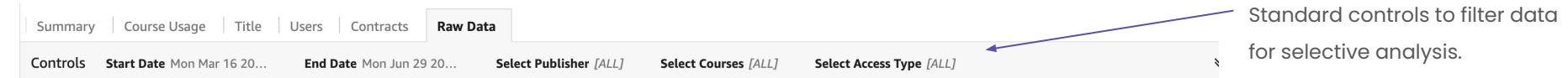

### Raw data report between 2020-03-16 and 2020-06-29

Currently applied filters: [ course = [ALL] ], [ publisher = [ALL] ], [ access type = [ALL] ]

| BN                  | Title                       | Publisher                  | Week Commenci  | Group                 | ACCESS_TYPE | Reading Time |  |
|---------------------|-----------------------------|----------------------------|----------------|-----------------------|-------------|--------------|--|
| <b>─ 9780077147</b> | 😑 Fundamentals Of Aerodynam | 🖃 BibliU Demo Publisher 1  | 🖃 Apr 5, 2020  | 😑 BibliU Demo Group 9 | institution | 0hr          |  |
|                     |                             |                            | 🖂 May 3, 2020  | 😑 BibliU Demo Group 9 | course      | 9hr          |  |
|                     |                             | 😑 BibliU Demo Publisher 10 | 🖃 Mar 22, 2020 | 😑 BibliU Demo Group 3 | course      |              |  |
|                     |                             | 😑 BibliU Demo Publisher 2  | 🗆 Apr 5, 2020  | 😑 BibliU Demo Group 9 | course      | 30hr         |  |
|                     |                             |                            | 🗆 Apr 19, 2020 | 😑 BibliU Demo Group 2 | institution | 4hr          |  |
|                     |                             |                            | 🖂 May 24, 2020 | 😑 BibliU Demo Group 6 | course      | Ohr          |  |
|                     |                             | 🖯 BibliU Demo Publisher 3  | 🗆 Apr 19, 2020 | 😑 BibliU Demo Group 7 | institution | 20hr         |  |
|                     |                             |                            | 🖃 Jun 7, 2020  | 😑 BibliU Demo Group 2 | institution | 11hr         |  |
|                     |                             | ⊟ BibliU Demo Publisher 4  | 😑 Mar 15, 2020 | 😑 BibliU Demo Group 8 | course      | 0hr          |  |
|                     |                             |                            | 🗆 Apr 26, 2020 | 😑 BibliU Demo Group 6 | institution | 7hr          |  |
|                     |                             |                            | 🖃 Jun 7, 2020  | 😑 BibliU Demo Group 8 | course      | 3hr          |  |
|                     |                             | 😑 BibliU Demo Publisher 6  | 🖂 Mar 22, 2020 | 😑 BibliU Demo Group 2 | course      | 7hr          |  |
|                     |                             |                            | 🖃 Mar 29, 2020 | 😑 BibliU Demo Group 7 | institution | 4hr          |  |
|                     |                             |                            | 🖃 Apr 12, 2020 | 😑 BibliU Demo Group 4 | institution | 18hr         |  |
|                     |                             |                            | 🗆 Apr 26, 2020 | 🖃 BibliU Demo Group 5 | institution | 5hr          |  |

### Raw data by week

Data for every title in your account, which can be downloaded for external analysis. Data includes publisher, ISBN, title, course, access type, all summary and feature metrics, and is provided at weekly granularity for ease of analysis.

## Contact, Questions & Suggestions

We're always looking to improve, so please don't hold back from sharing any feedback or ideas!

For any issues, our support team will be able to help you at: <a href="mailto:support@bibliu.com">support@bibliu.com</a>

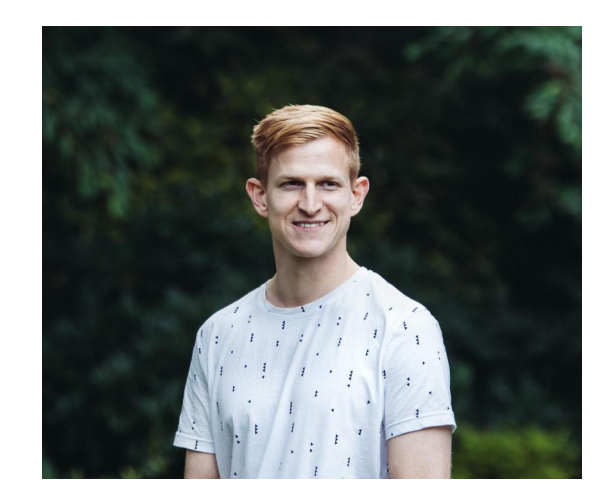

Dan Hunt Head of Data dan.hunt@bibliu.com